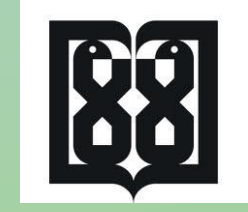

راهنمای عضویت و ارسال درخواست مجوز در سامانه مرکز ملی آموزش مهارتی و حرفه ای علوم پزشکی

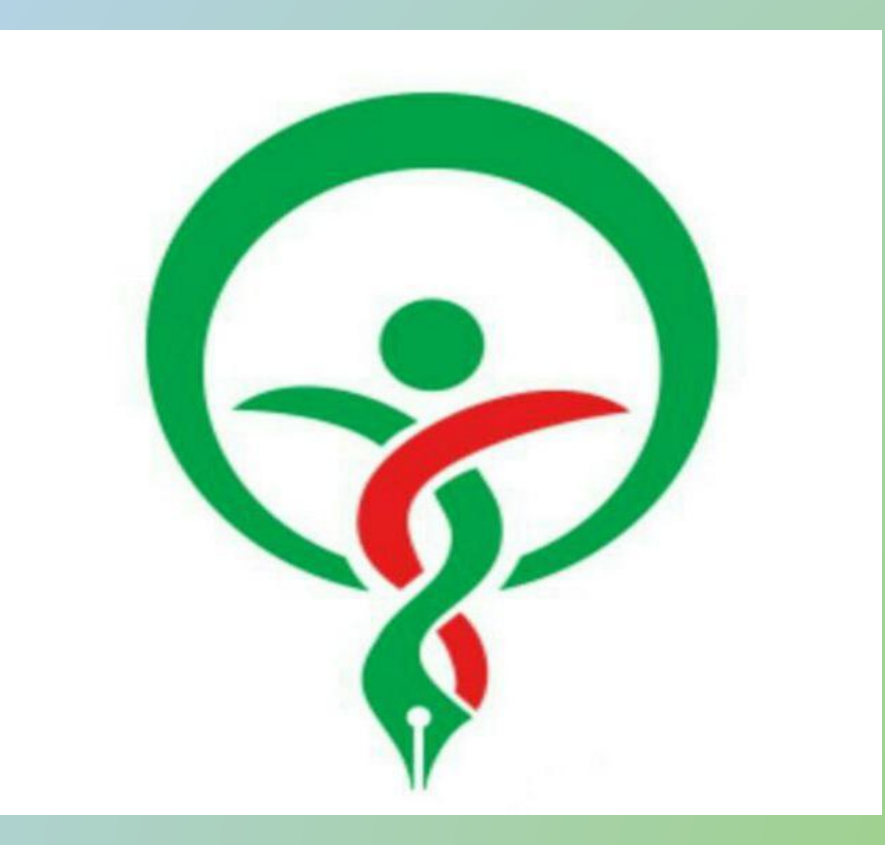

nacehvet.behdasht.gov.ir

| n        | مرحله اول: ثبت نام در سامانه<br>acehvet.behdasht.gov.ir                                     |                                                                               |
|----------|---------------------------------------------------------------------------------------------|-------------------------------------------------------------------------------|
| Ş        | مرکز ملی آموزش مهارتی و حرفه ای علوم پزشگی<br>جمهوری اسلامی ایران                           | ثبتنام ورود<br>بری محکی اور<br>دار بیای اوران<br>دار بیات مان ترثی بیک        |
| q        | فنما ۲ درباره ما ۲<br>فرم ثبت نام اولیه در سایت<br>نام خانوادگی:<br>شماره همراه: ۱۳۲۳۱۱۰۹۰۰ | صفحه اصلی خدمات ۲ (۱                                                          |
| ۴.       | <br>ت استفاده از خدمات سایت با استفاده از نام کاربری و گذرواژه خود وارد شوب<br>دفعه         | نام کاربری:<br>رمز ورود:<br>تکرار رمز عبور:<br>کاربر محترم بعد از ثبت نام جهن |
| اری است. | <sup>دیرہ</sup><br><b>طلاعات کادرھایی کہ حاشیہ قـرمـز دارند اجب</b>                         | <b>تـوجـه: وارد نمودن ا</b>                                                   |

| مرحله دوم: پس از دریافت کد کاربری و رمز عبور،<br>ورود به سامانه |                             |                                  |                       |                                                                             |                                                          |                                                                       |
|-----------------------------------------------------------------|-----------------------------|----------------------------------|-----------------------|-----------------------------------------------------------------------------|----------------------------------------------------------|-----------------------------------------------------------------------|
| ehvet@behdash                                                   | .gov.ir  ∘۲۱-۲۶۲۹۲۴۷۳-۹۹    | رش مهارتی و حرفه ای علوم نرشگی   | مرکزیلی آموز          |                                                                             | -                                                        | ثبتنام   ورود<br>(( <b>آ</b> ))                                       |
| S.                                                              |                             | جمهوری اسلامی ایران              |                       |                                                                             |                                                          | جمری اطلاع ایران<br>دارت بیداشت. دندان دا آموزش زمینی<br>دارت بیداشت. |
|                                                                 |                             |                                  | رباره ما -            |                                                                             |                                                          |                                                                       |
|                                                                 |                             |                                  |                       |                                                                             |                                                          |                                                                       |
| ماييد.                                                          | ده در فرم ثبت نام را وارد   | ه، نام کاربری و کلمه عبور درج شد | مات و امکانات سامانه  | ظور استفاده از خد                                                           | محترم؛ به منذ                                            | کاربر م                                                               |
| ماييد.                                                          | ده در فرم ثبت نام را وارد ا | ،، نام کاربری و کلمه عبور درج شد | مات و امکانات سامانه. | ظور استفاده از خد                                                           | محترم؛ به منذ                                            | کاربر م                                                               |
| ماييد.                                                          | ده در فرم ثبت نام را وارد i | ،، نام کاربری و کلمه عبور درج شد | مات و امکانات سامانه  | ظور استفاده از خد                                                           | <b>حترم؛ به من</b> ذ<br>ا                                | کاربر م<br>نامکاربری:<br>کلمه عبور:                                   |
| ماييد.                                                          | ده در فرم ثبت نام را وارد ا | ،، نام کاربری و کلمه عبور درج شد | مات و امکانات سامانه  | <b>ظور استفاده از خد</b>                                                    | <b>حترم؛ به من</b> ذ<br>ا                                | کاربر م<br>نامکاربری:<br>کلمه عبور:<br>کد امنیتی                      |
| ماييد.                                                          | ده در فرم ثبت نام را وارد ا | ،، نام کاربری و کلمه عبور درج شد | مات و امکانات سامانه  | <mark>ظور استفاده از خد</mark><br>00<br>فیلد زیر را وارد نمایید             | <b>حترم؛ به مند</b><br>ا<br>ا<br>کد فوق را در            | کاربر م<br>نامکاربری:<br>کلمه عبور:<br>کد امنیتی                      |
| ماييد.                                                          | ده در فرم ثبت نام را وارد ا | ،، نام کاربری و کلمه عبور درج شد | مات و امکانات سامانه  | <b>ظور استفاده از خد</b><br>00<br>فیلد زیر را وارد نمایید<br>ا <b>نصراف</b> | <b>حترم؛ به منز</b><br>ا<br>عد فوق را در<br>ورو <b>د</b> | کاربر م<br>نامکاربری:<br>کلمه عبور:<br>کد امنیتی                      |

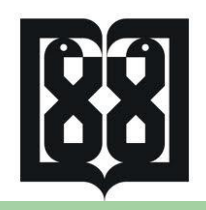

مرحله سوم: کلیک روی آیکون های الف) خـدمات، ب) مراکز مجری، ج) درخواست همکاری با مرکز مجری

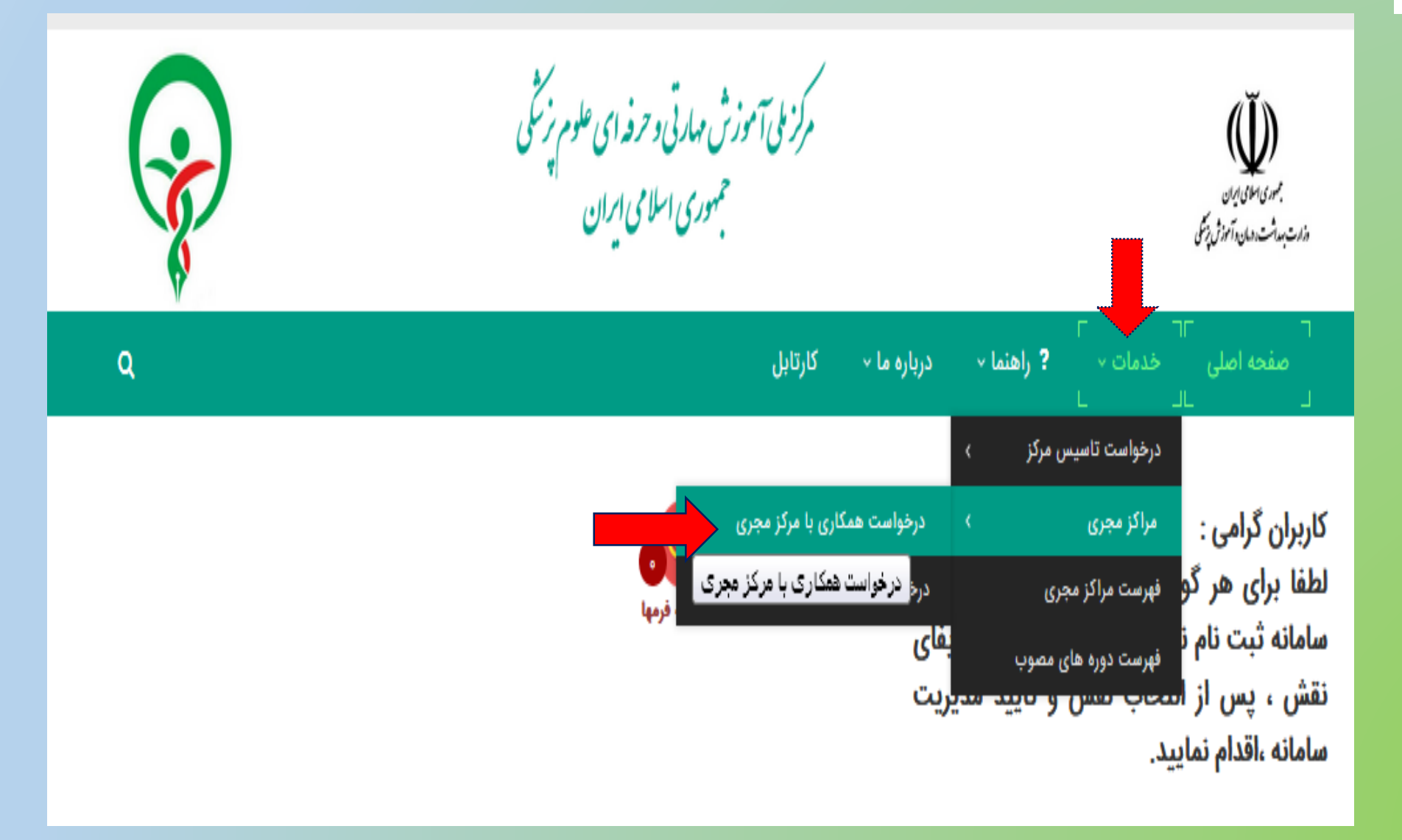

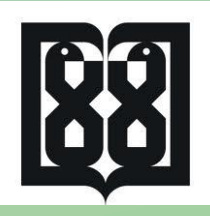

مرحله چهارم: انتخاب آیکون های الف) مرکز مجری، ب) فعال سازی ج) ارسال درخواست به مدیر مرکز مجری

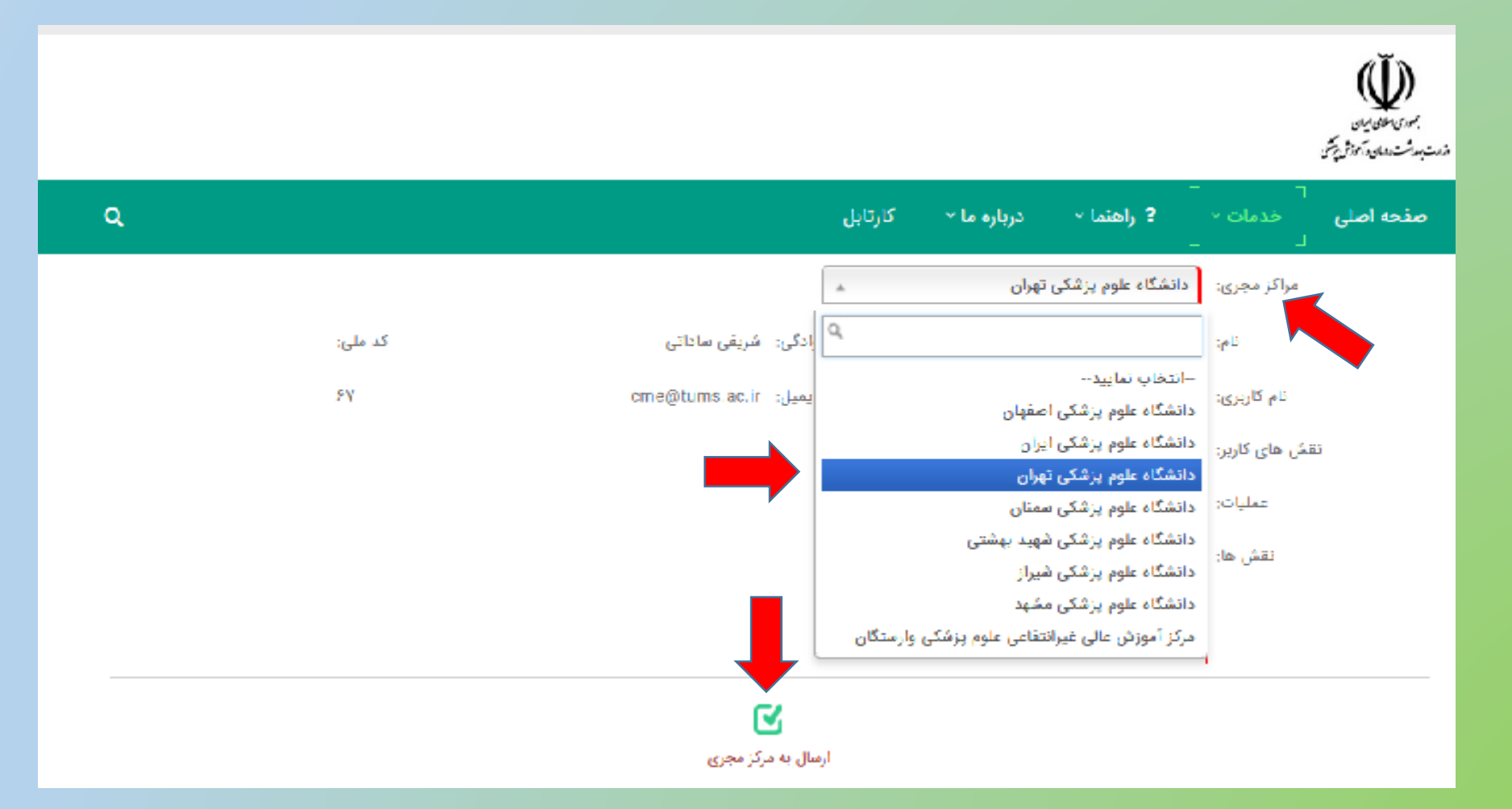

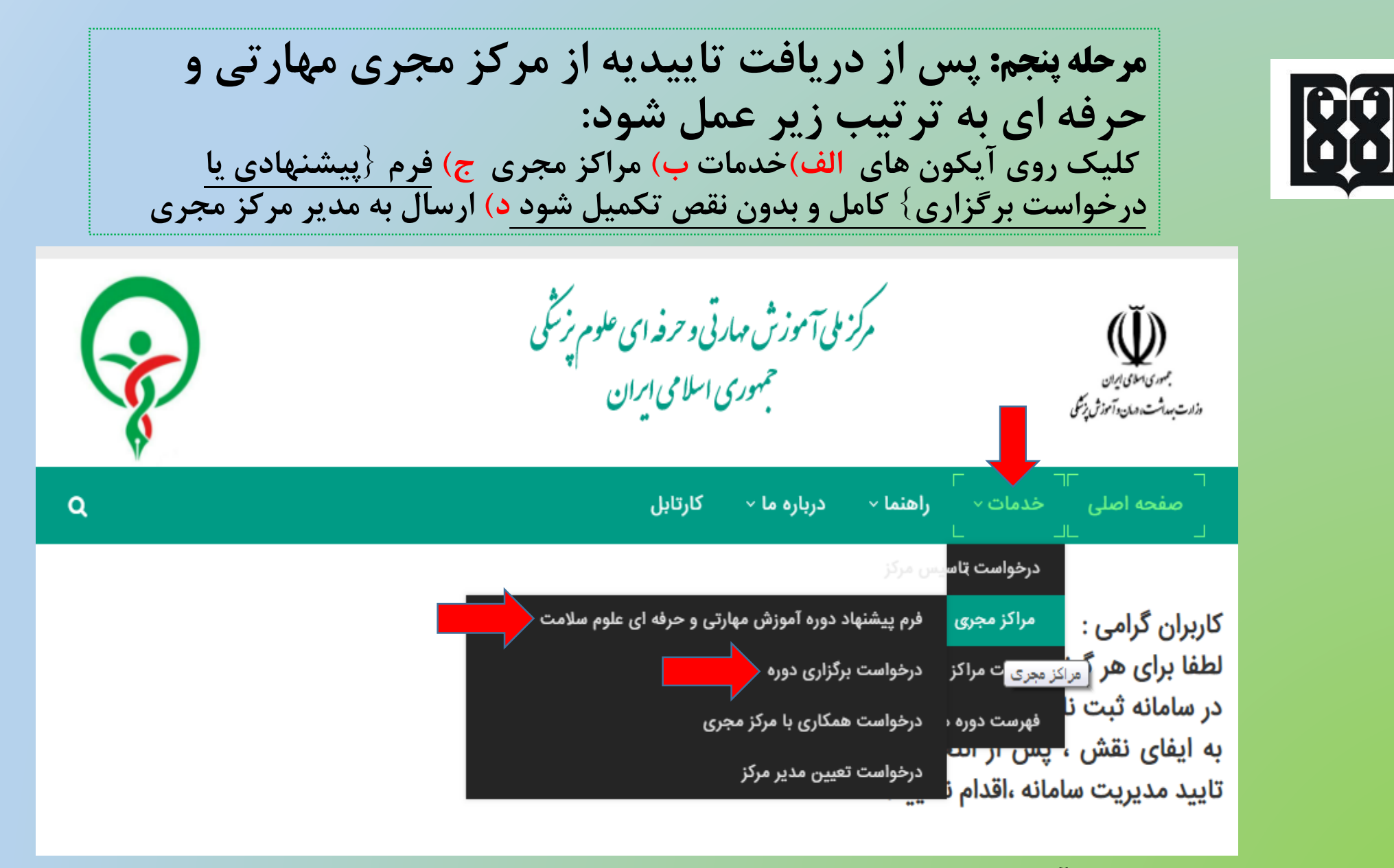

– <mark>پیشنهاد دوره آموزش مهارتی و حرفه ای</mark>: برای ارسال برنامه های پیشنهادی که هنوز تصویب نشده است. – <mark>درخواست برگزاری دوره</mark> : برای برنامه هایی است که قبلا تصویب شده و در سامانه بارگذاری شده است.

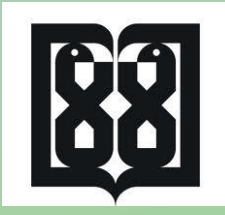

توجه: پیگیری تمام درخواست ها از طریق سامانه و مشاهده ت*اریخچه تغییرات فر*م انجام گردد.

|                             | 17 4 4                  | بازكشت           |         |          |  |  |
|-----------------------------|-------------------------|------------------|---------|----------|--|--|
| تعداد ردیف در جدول 1) 🔹 🔹 🔹 |                         |                  |         |          |  |  |
| توضيح تغييرات \$            | چه زمانی عمل شده 🗢      | عمل شده بوسيله ≑ | وضعيت   |          |  |  |
| اعمال تغييرات               | ۱۱:۲۹:۲۱ ۱۳۹۷/۱۱/۱۳ ق.ظ | *****            | پایان   | فرم اصلی |  |  |
| ارسال به مرکز مجری          | ۱۱:۲۷:۴۳ ۱۳۹۷/۱۱/۱۳ ق.ظ | *****            | بررسی   | فرم اصلی |  |  |
| نمونه فرم جديد              | ۱۱:۲۷:۴۳ ۱۳۹۲/۱۱/۱۳ ق.ظ | *****            | درخواست | فرم اصلی |  |  |
| [1]                         |                         |                  |         |          |  |  |

برای ورود به قسمت *تاریخچه تغییرات فرم : الف) کلیک روی کارتابل* ب)کلیک روی آیکون آبی رنگ<sup>©</sup> ،مشاهده تغییرات اعمال شده و زمان عمل شده.

|                                             |                             | a0                           | Ĭ        |                                    | , U                            |                                             |
|---------------------------------------------|-----------------------------|------------------------------|----------|------------------------------------|--------------------------------|---------------------------------------------|
| Q                                           |                             | ل کارتابل کے                 | ارہ ما ~ | ت ~ راهنما ~ دربا                  | خدما                           | صفحه اصلی                                   |
| الانمایش پیش فرض؟<br>ذخیرہ تنظیمات جدول     |                             | •                            |          | و دسترس                            | ری<br>پیست کار<br>ام فرمهای در | کارتابل کار<br>قرم های من<br>فرم های من: تم |
| ن ایجاد آخرین به روز موارد دیگر<br>ست رسانی | چه زمانی<br>وضعیت موجود شده | کد پیگیری                    | شناسه    | از                                 | #                              | # #                                         |
| T T                                         | T                           | T                            | T        | T                                  |                                |                                             |
| ۱۳۹۷/۱۱/۱۳ ۱۳۹<br>۱ ق.ظ ۱۱:۲۹:۲۱ ق.ظ        | پایان<br>۱:۲۷:۴۳            | Y5YXY9W15Y95YFX              | ۶۵۴۶     | رم تخصیص و حذف نقش های<br>رکز مجری |                                | <b>V</b>                                    |
| ۱۳۹۱ ۱۳۹۷/۱۰/۲۴<br>۱ه ب.ظ ۲۲:۳۹:۳۸ ب.ظ      | ۷/۱۰/۱۶<br>پایان ۴۲:۳۳:۴۷   | 1°YQ4Y1FFX51F9°              | 8410     | رم تخصیص و حذف نقش های<br>رکز مجری |                                | <b>V</b>                                    |
| ۱۳۹۱ ۱۳۹۷/۱۰/۱۶<br>۱۵.ب.ظ ۳۳۳۰۰۰ م.ب.ظ      | ۷/۱۰/۱۶<br>بررسی ۳۳:۰۳:۰    | ነ۲۵۱°۶۵J۸ <sub>۳</sub> ۲۶°Y£ | 5FIF     | رم تخصیص و حذف نقش های<br>رکز مجری | ف<br>ا                         | 🥹 🖻                                         |

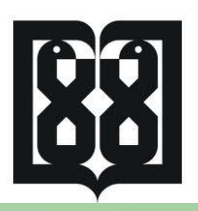

درصورت بروز هرگونه مشکل با کارشناس مربوطه در دانشگاه مجری تماس حاصل فرمایید و در صورت عدم رفع مشکل پس از هماهنگی با مرکز مجری می توانید از طریق اطلاعات تماس قید شده در سامانه http://nacehvet.behdasht.gov.ir اقدام نمایید.

|   |                                                                           |  |                                   |                                                          |                                          | دزارت بسداشت وحدان وآموزش يزتكى |  |  |  |
|---|---------------------------------------------------------------------------|--|-----------------------------------|----------------------------------------------------------|------------------------------------------|---------------------------------|--|--|--|
| ۹ |                                                                           |  | ⊤<br>ارہ ما ∽ <b>کارتابل</b><br>∟ | ⊏<br><b>? راهنما ~</b> دریا<br>∟                         | خدمات ۲                                  | صفحه اصلی                       |  |  |  |
|   | اطلاعات تماس<br>جهت اطلاعات بیشتر با شماره های زیر تماس حاصل فرمایید:     |  |                                   |                                                          |                                          |                                 |  |  |  |
|   | آدرس پست الکترونیکی:<br>nacehvet@behdasht.gov.ir                          |  | اه آیت الله هاشمی<br>بقه اول      | ابان ولیعصر(عج)-بالاتر بزرگرا<br>-خیابان معیدی پلاک ۶۵ ط | آدرس:<br>تهران- خیا<br>رفسنجانی          | <b>Q</b>                        |  |  |  |
|   | ساعات کاری:<br>از شنبه تا چهارشنبه بجز روزهای تعطیل رسمی<br>۸:۰۰۸M-۳:۴۵PM |  |                                   | ماس:<br>۲۶۲۹ - ۲۱<br>مایر:<br>۲ - ۲۱-                    | شماره ت<br>۲۴۷۳-۹۹<br>شماره ن<br>۶۲۹۲۴۸۹ | S.                              |  |  |  |
|   |                                                                           |  | دى                                | ی سامانه: مهندس احمد<br>س:۹۳۰۳۲۰۴۶۸۴                     | پشتیبان<br><sup>شماره</sup> تما          | S.                              |  |  |  |